JCR 会員アプリで管理いただくと、第 69 回総会・学術集会(JCR2025)での単位取得・申請が簡 単になります!

※JCR2025 よりご参加いただく方全員、会員 QR コードの提示が必須です※

# ★JCR2025 で JCR 会員アプリを使用して取得・申請できる単位

| 1. | 日本リウマチ学会・学術集会出席           | 【10 単位】        |
|----|---------------------------|----------------|
| 2. | アニュアルコースレクチャー(ACL)出席      | 【7 単位】         |
| 3. | 英語教育プログラムへの出席             | 【1単位(最大1単位/日)】 |
| 4. | 日本リウマチ学会・学術集会学会発表(筆頭口頭演者) | 【5 単位】         |
|    | 英語教育プログラムでの発表(筆頭口頭演者)     | 【2 単位】         |
| -  |                           | 明土,建造山南「丸1半山   |

5. 医療安全・医療事故・医療法制・医療倫理・感染対策に関する講演出席【各1単位】

# ★JCR2025 で JCR 会員アプリを使用した取得・申請方法

- 1. 日本リウマチ学会・学術集会出席【10単位】
- 2. アニュアルコースレクチャー (ACL) 出席【7 単位】
- 事前に参加登録をお済ませください。
  参加登録ページ:https://www.jcr2025.com/registration/index.html
- II. 当日会場の参加受付にて JCR 会員アプリで「会員証 QR コード」を読み込ませるだけ!

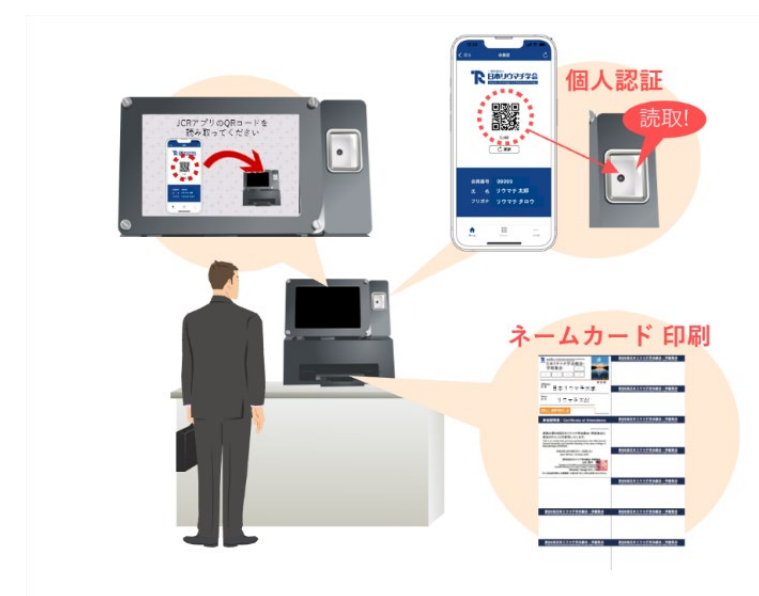

以上で、参加登録及び日本リウマチ学会・学術集会、ACL への参加単位申請は完了です! 印刷されるネームカードをストラップに入れて着用してください。

- 3. 英語教育プログラムへの出席【1単位(最大1単位/日)】
- I. 聴講の前に、各会場前で配布される「英語教育プログラム出席証明書」をお受け取りください。
- II. 各セッション終了後、日本リウマチ学会受付に「英語教育プログラム出席証明書」と「学会参加証(ネームカード)」をご提示ください。
- III. JCR 会員アプリで「会員証 QR コード」を読み込ませるだけ!

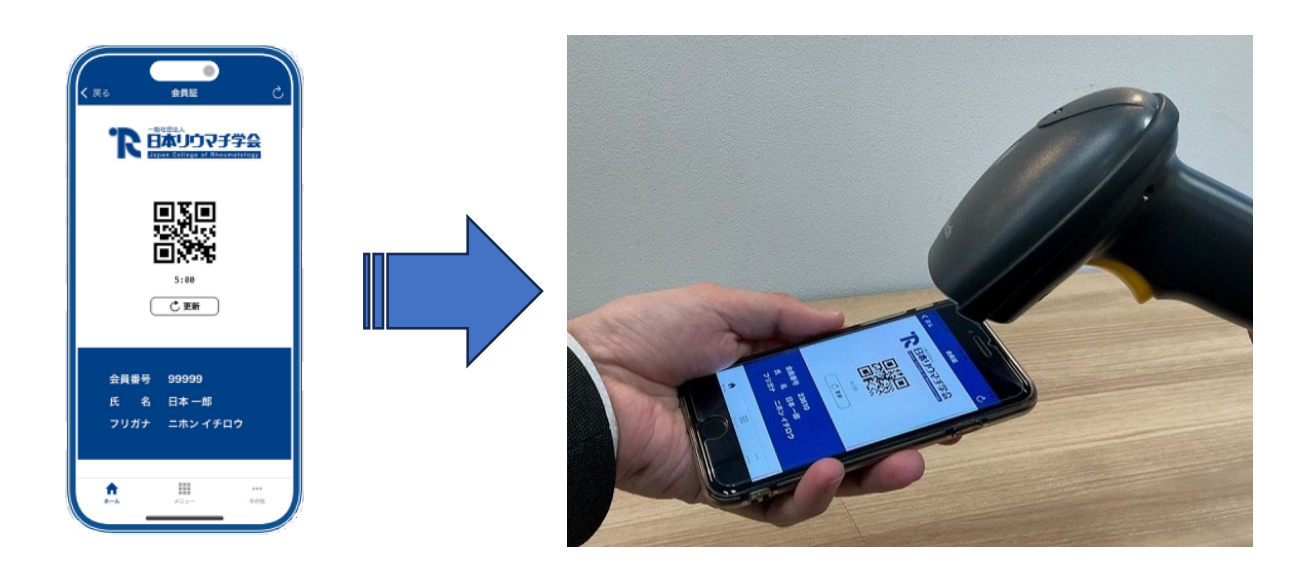

# 日本リウマチ学会・学術集会学会発表(筆頭口頭演者)【5単位】 英語教育プログラムでの発表(筆頭口頭演者)【2単位】

JCR 会員アプリから自己申告単位申請を行います。 ※抄録集のコピーが証明となりますので予め写真に撮るなどご準備ください。

【スマートフォン・マイページ】

「取得単位情報」から進み、「自己申告単位申請」にて必要事項を入力、抄録(タイトル、氏名 が記載されている箇所)をアップロードし、ご申請ください。

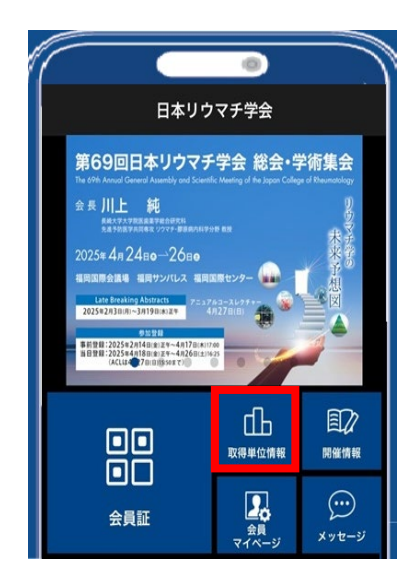

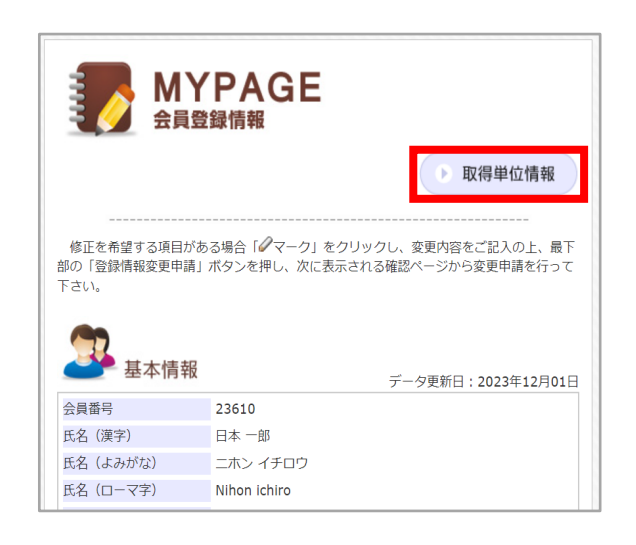

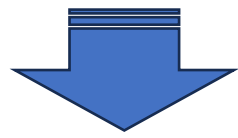

|         |        | •     |      |  |  |  |  |
|---------|--------|-------|------|--|--|--|--|
| 閉じる 耳   | Q得単位情報 | 報     | S    |  |  |  |  |
| 学会専門医   |        |       |      |  |  |  |  |
|         |        | 自己申告单 | ف位申請 |  |  |  |  |
| 学会専門医番号 | -      |       |      |  |  |  |  |
| 初回資格取得日 | -      |       |      |  |  |  |  |
| 認定開始日   | -      |       |      |  |  |  |  |
| 認定終了日   | -      |       |      |  |  |  |  |
|         |        |       |      |  |  |  |  |
| 延長終了日   | -      |       |      |  |  |  |  |
| 保留終了日   | —      |       |      |  |  |  |  |

|                     | 資格・単位情報 | 報 | (会員看) 基本領域: | 号: ) ログアウト |  |
|---------------------|---------|---|-------------|------------|--|
| 資格・単位情報             |         |   |             |            |  |
| 資格・単位情報             | 学会専門医   |   |             |            |  |
|                     |         |   |             |            |  |
| 自己申告単位申請            |         |   |             | 百日由失避代出    |  |
| 自己申告単位申請<br>会員証OR印刷 |         |   |             | 自己申告単位申    |  |
| 自己申告単位申請<br>会員証QR印刷 | 学会専門医番号 | - | 初回資格取得日     | 自己申告単位年    |  |

5. 医療安全・医療事故・医療法制・医療倫理・感染対策に関する講演出席【各1単位】 各講演会場で「JCR 会員アプリ」または「会員証 QR コード」を読み込ませるだけで完了です!

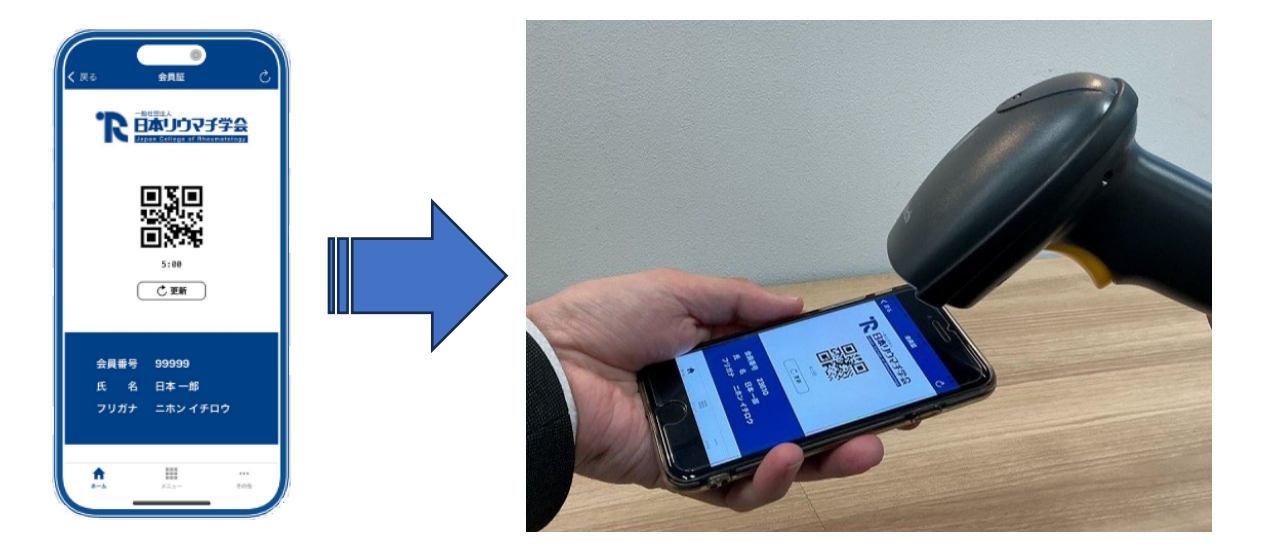

※講演開始10分前から受付を開始します。

※講演開始時間10分を過ぎた場合は、聴講は可能ですが単位は付与されません。

※共通講習の受講証明書を他領域学会に提出される方は、後日マイページの「取得単位情報」か ら受講証明書を出力し、ご提出ください。

# ★単位の反映

会場でQRコードを読み込ませた場合は会期後、後日申請した場合は申請後、それぞれ2週間程 度で自動的に付与されます。

JCR 会員アプリの「取得単位情報」でご確認ください。

## ★JCR 会員アプリでもっとできるこんなこと

JCR 会員アプリには様々な機能が搭載されています。 こんなことも可能です!

## ●会員証の提示

ホーム画面もしくはメニュー画面の「会員証」をタップしましょう!

#### ●会員情報の確認

ホーム画面もしくはメニュー画面の「会員マイページ」から学会への登録内容が確認で きます。そのまま情報の追加・変更もできます!

#### ●取得単位の確認

ホーム画面もしくはメニュー画面の「取得単位情報」から JCR 会員アプリで取得・申請 した単位が確認できます!

## ●学会の開催情報を取得できます

ホーム画面もしくはメニュー画面の「開催情報」から主要な学会の開催情報が確認でき ます!

## ●学会からの重要なメッセージがアプリに届きます

ホーム画面もしくはメニュー画面の「お知らせ」もしくは「メッセージ」に学会からの 重要な情報が届きます!

## ●学術集会抄録集アプリとボタン一つで切り替え可能

学術集会アプリ「MICEnavi」で「JCR2025」をダウンロードしていれば、ホーム画面もし くはメニュー画面の「抄録アプリ」からアプリを連携して抄録を閲覧することもできます!